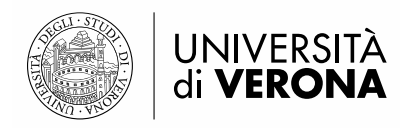

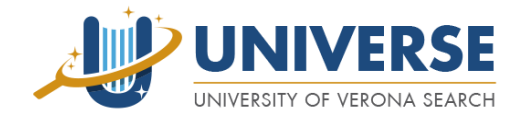

# Elenco novità della nuova interfaccia di UNIVERSE (settembre 2017)

https://universe.univr.it/primo-explore/search?vid=univr&sortby=rank&lang=it\_IT

# a cura del SAB

- → Alcune novità sono state attivate nei mesi scorsi e sono presenti anche nella versione precedente
- → Alcune novità devono ancora essere perfezionate

### Box di ricerca – suggerimenti

Si apre una finestra con suggerimenti correlati alle parole inserite nel box

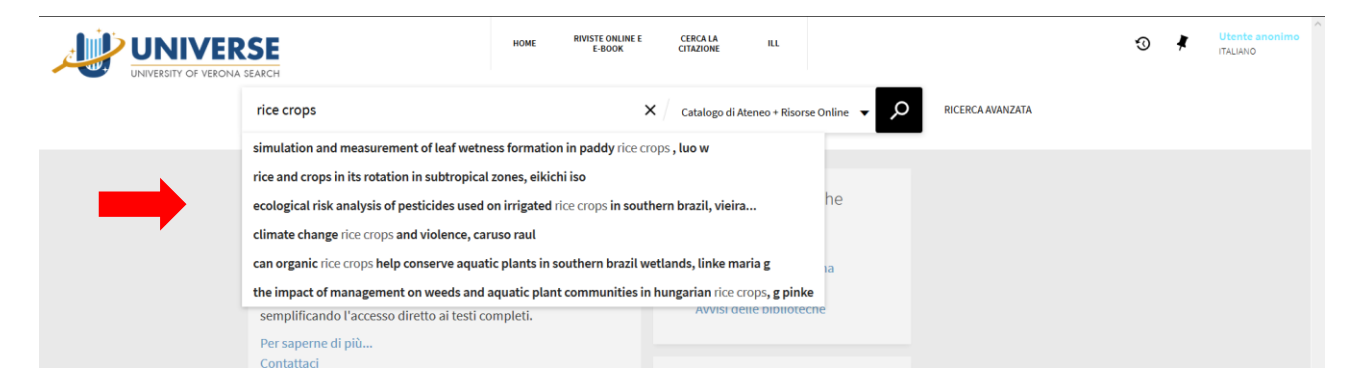

#### Ricerca - Search expansion

UNIVERSE espande in automatico alcune ricerche utilizzando termini controllati, sinonimi ecc.; la funzione è attiva solo per i record di Primo Central e si avvale di termini ricavati da risorse come ad esempio *Library of Congress subjects headings* e *MeSH* 

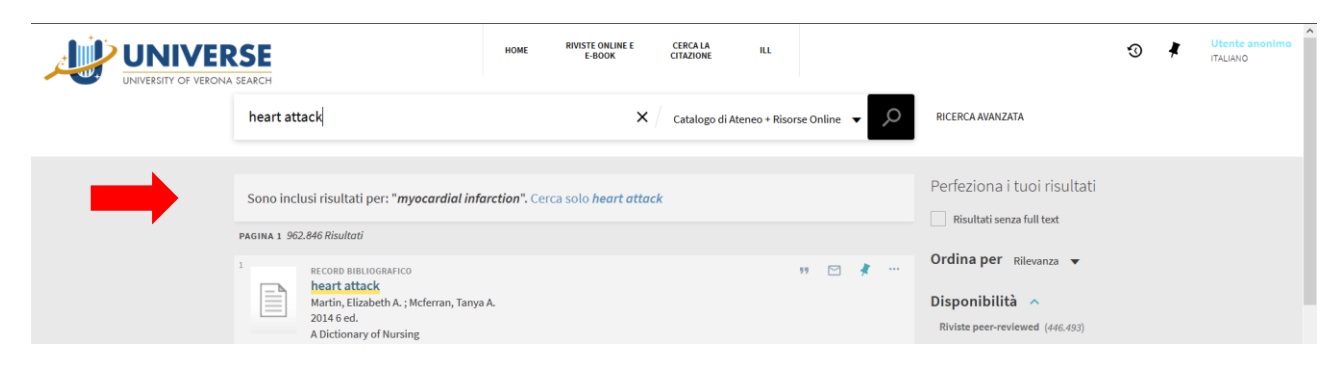

### Faccette posizionate a destra

|                  | SE                                                                                                    | HOME RIVISTE ONLINE E<br>E-BOOK                                                                             | CERCA LA ILL<br>CITAZIONE ILL |             |     |                                                                                                    | 3      | Utente anonimo<br>ITALIANO |
|------------------|----------------------------------------------------------------------------------------------------|----------------------------------------------------------------------------------------------------|-------------------------------|-------------|-----|----------------------------------------------------------------------------------------------------|--------|----------------------------|
|                  | dolomiti                                                                                                    | ×                                                                                                    | Catalogo di Ateneo + Ris      | orse Online | م . | RICERCA AVANZATA                                                                                            |        |                            |
|                  | PAGINA 1 1.117 Risultati 🕥 Personalizza                                                                                                    |                                                                                                    |                               |             |     | Perfeziona i tuoi risultati                                                                                 |        |                            |
|                  | 1 LIBRO Fauna delle Dolomiti<br>Marcuzzi, Giorgio<br>1956<br>M≜ Disponibile >                                                                                        |                                                                                                    |                               | **          | *   | <ul> <li>☐ Risultati senza full text</li> <li>Ordina per Rilevanza ▼</li> </ul>                             |        |                            |
|                  | 2 LIBRO<br>Favole delle <u>Dolomiti</u><br>Bolzano Assessorato all'istruzion<br>d'arte. Merano<br>stampa 1985<br>Bi Diaponibile >                                    | e pubblica e attività culturali in lingua ita                                                               | liana .Provincia,Istituto pe  | 💔 🖂         | * * | Disponibilità<br>Riviste peer-reviewed (387)<br>Risorse online (1.066)<br>Tipo di risorsa<br>Articoli (633) |        |                            |
|                  | <sup>3</sup> LUBRO<br>Le Dolomiti : geologia dei m<br>Leonardi, Piero<br>1967                                                                                        | onti tra Isarco e Piave                                                                                     |                               | 99 🖸        | *   | Newspaper Articles (257)<br>Dissertazioni (135)<br>Libri (52)<br>Review (17)<br>Mostra altro                |        |                            |
|                  | <ul> <li>LIBRO<br/>Dolomiti risorsa dell'Europa<br/>d'Ampezzo 7-8 aprile 1989,<br/>Convegno nazionale Dolomiti riso<br/>[19897]</li> <li>Disponibile &gt;</li> </ul> | : atti del Convegno nazionale Cor<br>Sala Congressi Hotel Savoia<br>rsa dell'Europa <1989 ; Cortina d'Ampez | <b>tina</b><br>20>            | **          | *   | Nuovi Record<br>Dall'ultimo mese (5)<br>Dagli ultimi 3 mesi (15)<br>Data di creazione                       |        |                            |
| PAGINA<br>1<br>~ | 5 LIBRO<br>Autoturismo nelle Dolomiti<br>1962<br>№! Disponibile >                                                                                                    |                                                                                                    |                               | "           | *   | 1900 2017 2017                                                                                              | Affina |                            |

# Faccetta Nuovi Record

Sono presenti record di Aleph, di SFX e di Primo Central (i record sono aggiornati in Primo con la seguente frequenza: Aleph – quotidiana; SFX – quotidiana; Primo Central – settimanale)

|             | SEARCH                                                                                                    | HOME RIVISTE ONLINE E<br>E-BOOK                                              | CERCA LA ILL<br>CITAZIONE ILL |            |                                                                                                    | ⊚ ∤ | Utente anonimo<br>ITALIANO |
|-------------|----------------------------------------------------------------------------------------------------|------------------------------------------------------------------------------|-------------------------------|------------|----------------------------------------------------------------------------------------------------|-----|----------------------------|
|             | montagna                                                                                                    | ×                                                                            | Catalogo di Ateneo + Risors   | e Online 🔻 | RICERCA AVANZATA                                                                                                    |     |                            |
|             | PAGINA 1 12.550 Risultati  LIBRO HONTAGINA Puropi, Lionello 1964  B) Disponibile >                                         |                                                                              | ,                             | " 🖸 🕴      | Perfeziona i tuoi risultati Risultati senza full text Ordina per Rilevanza 🔻                                                  |     |                            |
|             | 2 BECORD BIBLIOGRAFICO MONTAgna 2012 2 ed. New Oxford Rhyming Dictionary Ø Full text disponibile(2) >                      |                                                                              | ,                             | " 🗹 🧍      | Tippo di risorsa                                                                                                    |     |                            |
|             | 3 RECORD BIBLIOGRAFICO<br>Montagna<br>2007 1 ed.<br>Oxford Dictionary of Rhymes<br>∂ Full text disponibile(≥ >             |                                                                              | ,                             | "          | Nicola (13.800)<br>Dissertazioni (3.373)<br>Newspaper Articles (807)<br>Review (544)<br>Libri (522)                           |     |                            |
|             | 4<br>Montagna<br>Francis L. Richardson<br>1996<br>Grove Art Online<br>∅ Full text disponibile[2] >                         |                                                                              |                               | "          | Nuovi Record     Dagli ultimi 3 mesi (154)     Dall'ultimo mese (49)     Dall'ultimo settimana (9)                            | +   | -                          |
| PAGINA<br>1 | 3 LIBRO<br>Atti dell'12. convegno sui pro<br>settembre 1975<br>Convegno sui problemi della monti<br>1975<br>■Disponibile > | blemi della montagna : Torino, 2<br>agna 12 <1975 ; Torino> Bertoglio, Franc | 9-30                          | "          | Obl         Al           Sol         Image: Sol           Sol         Image: Sol           Argomento         Medicine (2,266) | (e) |                            |

### Faccette – Selezione multipla

La ricerca viene lanciata con l'operatore OR quando i filtri attivati sono all'interno della stessa faccetta, con l'operatore AND quando i filtri appartengono a faccette diverse

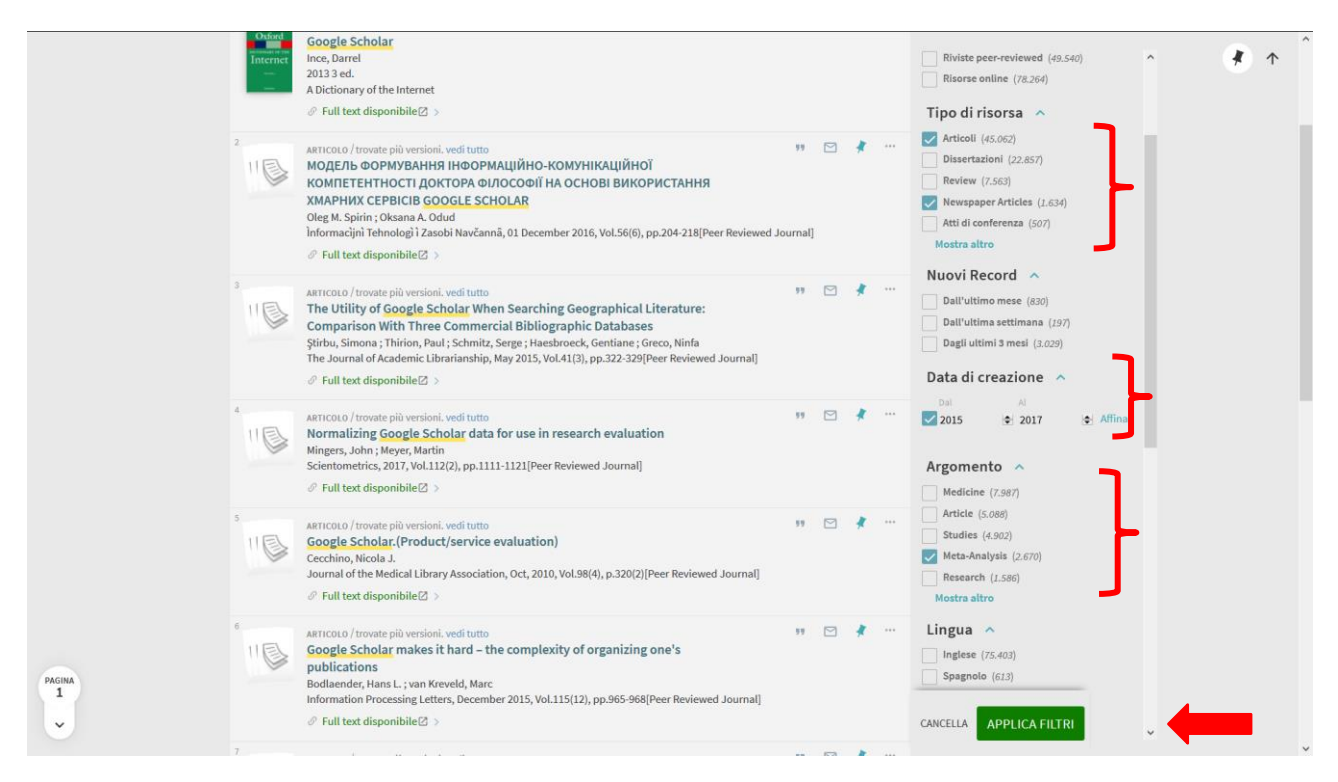

#### Persistenza dei filtri per tutta la sessione di ricerca

È possibile mantenere attivo un filtro anche per le successive ricerche, cliccando sulla parte sinistra del filtro già selezionato

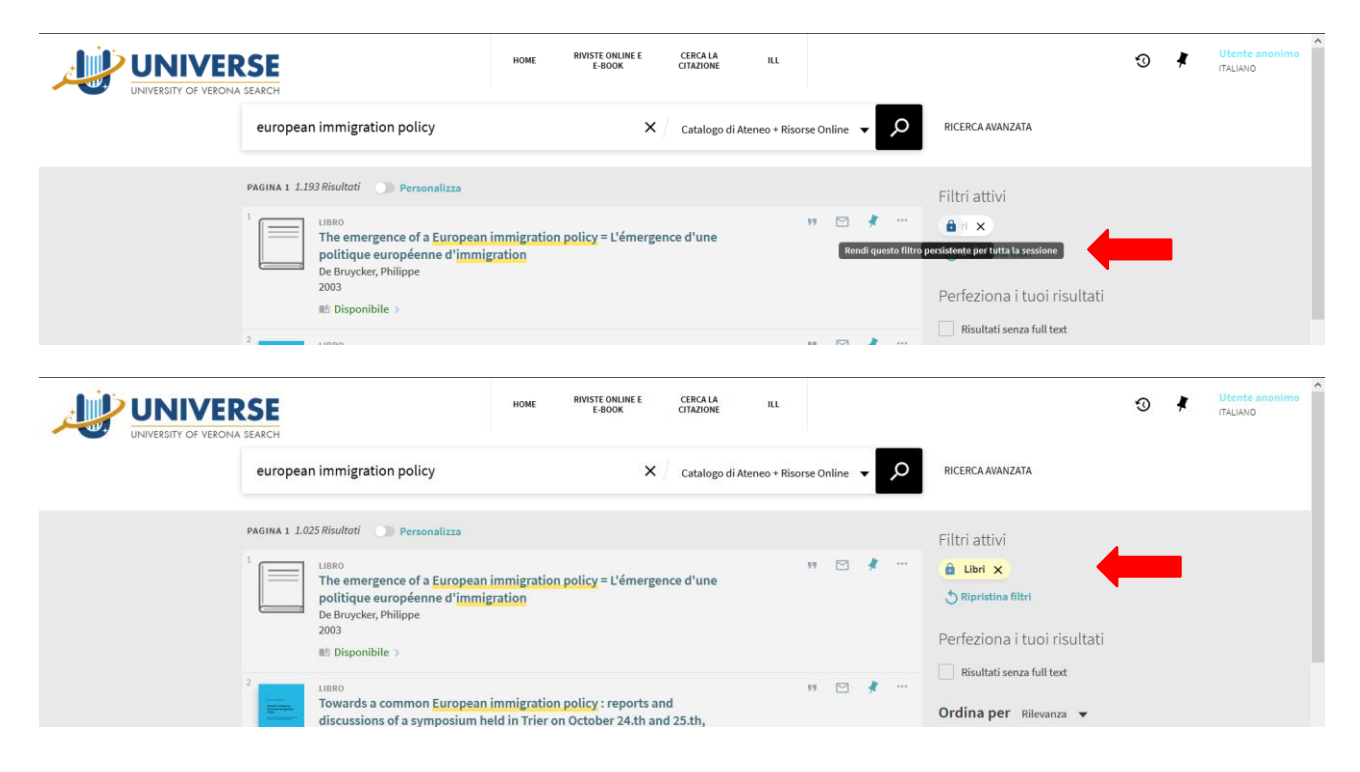

### Lista dei risultati – pulsante in basso a sinistra per la selezione della pagina

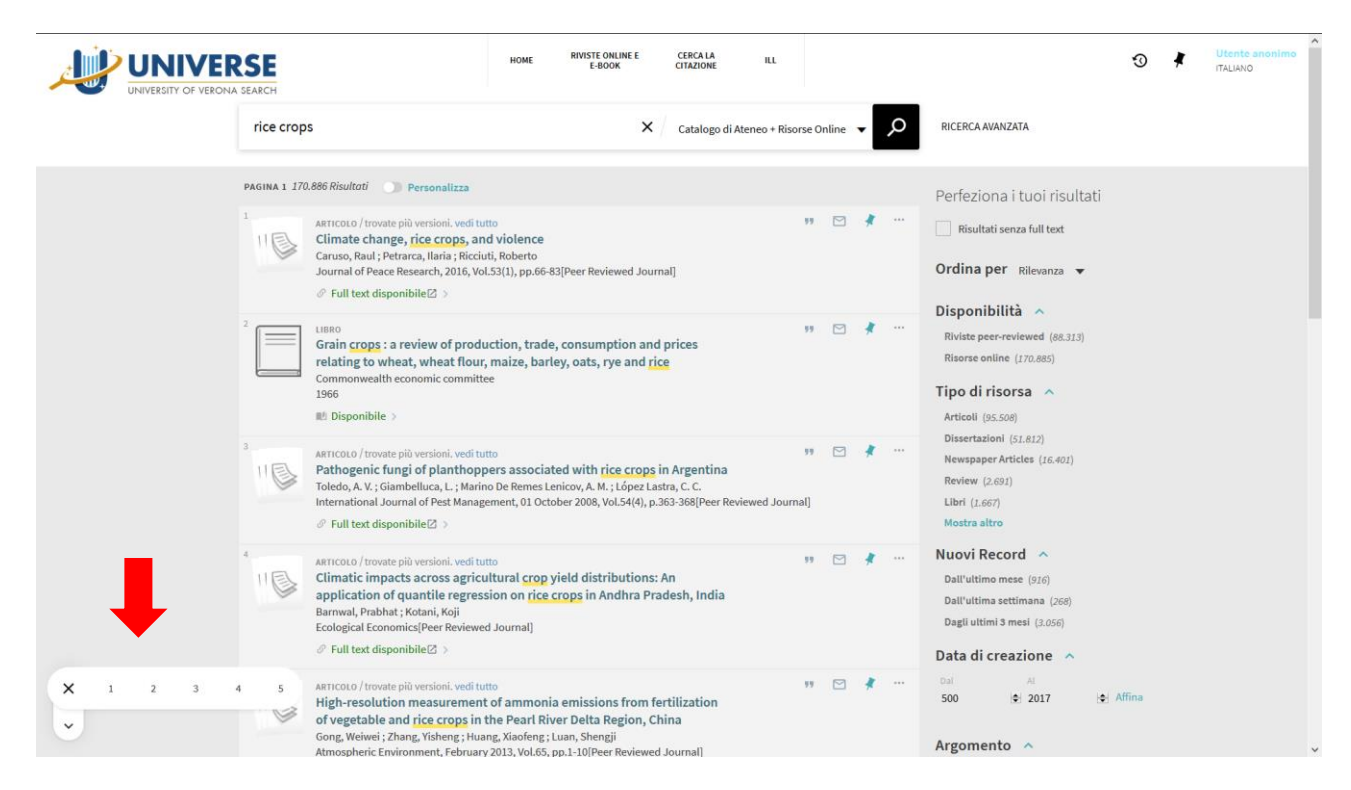

### Pulsanti 'Cronologia' e 'Preferiti'

In posizione più visibile rispetto all'interfaccia classica

| SEARCH      | HOME | RIVISTE ONLINE E<br>E-BOOK | CERCA LA<br>CITAZIONE | ILL           |            |   |                  | Ð | ¥ | PRIMO STAFF<br>ITALIANO |
|-------------|------|----------------------------|-----------------------|---------------|------------|---|------------------|---|---|-------------------------|
| Cerca tutto |      |                            | Catalogo di Ate       | neo + Risorse | e Online 🔻 | Q | RICERCA AVANZATA |   |   |                         |

### Record completo - Letture correlate (suggerimenti bX)

Al posto del tab Suggerimenti

|             |                                              | ARTICOLO / trovate (<br>Climate change<br>Harley, Christophe<br>Science (New York<br>& Full text dispon | iiù versioni. vedi tutto<br>, <b>keystone predation, and biodiversity loss</b><br>r D G<br>, NX), 25 November 2011, Vol.334(6059), pp.1124-7[Peer Reviewed Journal]<br>iibile[2] >                                                                                                    | *              | Letture correlate<br>articoli consigliati che sono correlati al record<br>Multiple Dimensions of Climate Change<br>and Their Implications for Biodiversity<br>Raquel Garcia<br>Science.2014, Vol. 344(6183), p. 486-1247579<br>ARTICLE suggeriti dabX |
|-------------|----------------------------------------------|----------------------------------------------------------------------------------------------------|----------------------------------------------------------------------------------------------------|----------------|----------------------------------------------------------------------------------------------------|
|             | INVIA A<br>DETTAGLI<br>LINK                  | ESPORTA BIBTED E                                                                                        | POETA RIS REFWORKS ENONOTE EASTHIR CTAJORE                                                                                                    |                | Extinction risk from climate change<br>Chris D Thomas<br>Nature 2004, Vol. 427(6970), p. 145-148<br>AntricLE suggeriti da J)X                                                                                                    |
| ×           | RISORSA ONLINE<br>ALTRI SERVIZI<br>CITAZIONI | Dettagli<br>Titolo<br>Autore/Creatore<br>Soggetti                                                       | Climate change, keystone predation, and biodiversity loss Harley, Christopher D G > Aquatic Organisms > Biodiversity > Climate Change > Ecosystem > Invertebrates > Predetane Beaburge >                                                                                                    |                | Mobilizing metaphors: the popular<br>use of keystone, flagship and<br>Biodiversity and conservation.2011,<br>Vol. 20(7), p. 1427-1440<br>Arricct suggeriti dabX<br>Biodiversity and Climate Change<br>Kathy Willis                                    |
|             |                                              | Descrizione                                                                                             | Climate change can affect organisms both directly via physiological stress and<br>indirectly via changing relationships among species. However, we do not fully<br>understand how changing interspecific relationships contribute to community-<br>and ecosystem level responses to environmental forcing. Lused experiments an<br>spatial and temporal comparisons to demonstrate that warming substantially<br>reduces predator-free space on rocky shores. The vertical extent of mussel bed<br>decreased by 51% in 52 years, and reproductive populations of mussel<br>disappeared at several sites. Prey species were able to occupy a hot, extralimital<br>site if predation pressure was experimentally reduced, and local species richness<br>more than doubled as a result. These results suggest that anthropogenic climate<br>change can alter interspecific interactions and produce unexpected changes in<br>species distributions, community structure, and diversity. | id<br>I<br>Iss | Science 2009, Vol. 326(5954), p. 806-807<br>ARTICLE suggeriti dahX<br>Erosion of Lizard Diversity by Climate<br>Change and Altered Thermal Niches<br>Barry Sinervo<br>Science. 2010, Vol. 328(5980), p. 894-899<br>ARTICLE suggeriti dahX<br>MORE     |
| PAGINA<br>1 |                                              | Lingua<br>Identificativo<br>Ritaglio                                                                    | Inglese<br>E45SN: 1009-9203<br>PMID: 22116885 Version:1 DOI: 10.1126/science.1210199<br>PMID: 22116885 Version:1 DOI: 10.1126/science.1210199<br>and local species cichores more than doubled as a result. These results suggest<br>that anthropogenic climate change can alter Climate change can affect<br>organisms both directly via physiological stress and indirectly via changing<br>relationships amonge noncies Mexamers with one fully understand how changing                                                                                                    | æd,            | <b>_</b>                                                                                                    |

# Record completo – tutte le funzioni sono inserite nel popup

Invia a, Dettagli, Link, Servizi, Risorsa online, Altri servizi, Citazioni, Sullo scaffale

| -                | PRINCIPALE<br>INVIA A<br>DETTAGLI<br>LINK<br>RISORSA ONLINE<br>ALTRI SERVIZI<br>CITAZIONI | Lingua<br>Identificativo<br>Ritaglio                    | disappeared at several sites. Prey species were able to occury a hot, extraImital<br>site if predation pressure was experimentally reduced, and local species richness<br>more than doubled as a result. These results suggest that anthropogenic climate<br>change can alter interspecific interactions and produce unexpected changes in<br>species distributions, community structure, and diversity.<br>Inglese<br>E-ISSN: 1095-9203<br>PMID: 22116885 Version: 1 DOI: 10.1126/science.1210199<br>to occupy a hot, extraImital site if predation pressure was experimentally reduced,<br>and local species richness more than doubled as a result. These results suggest<br>that anthropogenic climate change can after Climate change can affect<br>organisms both directly via physiological stress and indirectly via changing<br>relationships among species. However, we do not fully understand how changing<br>interspecific | ARTICLE suggeriti dabX | ~ ^    |
|------------------|-------------------------------------------------------------------------------------------|---------------------------------------------------------|----------------------------------------------------------------------------------------------------|------------------------|--------|
|                  |                                                                                           | Link<br>View this record in                             | MEDLINE/PubMed >                                                                                                    |                        |        |
| ×                |                                                                                           | Risorsa online<br>Link alla Risorsa O                   | nline[2] >                                                                                                    |                        | l      |
|                  |                                                                                           | Altri servizi                                           | ini nzimiZ \                                                                                                    |                        |        |
|                  |                                                                                           | Citazioni —<br>Trova fonti Y (<br>Openational) Vedi 111 | ilato da o fonti ¥ Citazioni:<br>citazioni in WEB OF SCIENCE(2) >                                                                                                    |                        |        |
| PAGINA<br>1<br>V |                                                                                           |                                                         |                                                                                                    |                        | ~      |
|                  | Am:                                                                                       | zonia Through T                                         | ime: Andean Unlift: Climate Change: Landscane                                                                                                    |                        | $\sim$ |

Record completo – Servizi – Localizzazione copie – il dettaglio delle copie è visualizzato uno per volta

|                    |               | Servizi                                      |                                     |                                  |                     |      |   |   |
|--------------------|---------------|----------------------------------------------|-------------------------------------|----------------------------------|---------------------|------|---|---|
|                    |               |                                              | Identificati per per invia          | are una richiesta di prenotazion | e 🛃 Identificazione |      |   |   |
| X                  |               | LOCALIZZAZIONI:                              |                                     |                                  |                     |      | 1 |   |
|                    |               | Biblioteca econom<br>Disponibile ; (SMEC 4   | ica Santa Marta<br>00 A 89 )        |                                  |                     | >    |   |   |
|                    |               | Biblioteca Giorgio<br>Disponibile ; (BIG C5/ | Zanotto, Dipartimento Sci<br>0 76 ) | ienze giur                       |                     | >    |   |   |
|                    |               |                                              |                                     |                                  |                     |      |   |   |
|                    |               |                                              |                                     |                                  |                     |      |   |   |
|                    |               | Data di pubblicazione<br>Formato             | 2001<br>XX, 607 p. : 24 cm          |                                  |                     |      | ^ | ^ |
| UNIVE              | PRINCIPALE    | Lingua                                       | Italiano                            |                                  |                     |      |   |   |
| UNIVERSITY OF VERO | INVIA A       | Identificativo                               | ISBN 88-386-0786-9                  |                                  |                     |      |   |   |
|                    | DETTAGLI      | Fonte                                        | Catalogo di Ateneo Unive            |                                  |                     |      |   |   |
|                    | LINK          |                                              |                                     |                                  |                     |      |   |   |
|                    | SERVIZI       | Link                                         |                                     |                                  |                     |      |   |   |
|                    | ALTRI SERVIZI | Visualizza nel Catalogo d                    | Ateneo (OPAC) 🛛 >                   |                                  |                     |      |   |   |
|                    | ALIRI SERVIZI | Informazioni aggiuntive                      | 2 >                                 |                                  |                     |      |   |   |
|                    |               | Link a Google Books (2)                      |                                     |                                  |                     |      |   |   |
|                    |               | Servizi                                      |                                     |                                  |                     |      |   | l |
|                    |               | RICHIESTA: Prenotazio                        | ne                                  |                                  |                     |      |   |   |
|                    |               | INDIETRO ALLE LOCA                           | LIZZAZIONI                          |                                  |                     |      |   |   |
|                    |               | LOCALIZZAZIONE COPIE                         |                                     |                                  |                     |      |   |   |
| X                  |               | Biblioteca economic                          | a Santa Marta                       |                                  |                     | =0   |   |   |
|                    |               | Disponibile (SMEC 400                        | A 89 )                              |                                  |                     | -+   |   |   |
|                    |               | A scaffale<br>SCE 6571                       |                                     | Prest.20 giorni                  | Prenotazio          | ne 🗸 |   |   |
|                    |               | A scaffale                                   |                                     | Prest.20 giorni                  | Prenotazio          | ne 🗸 |   |   |
|                    |               | SMEC 400 A 89                                |                                     |                                  |                     |      |   |   |
|                    |               |                                              |                                     |                                  |                     |      |   |   |
|                    |               | Altri servizi                                |                                     |                                  |                     |      |   |   |
|                    |               | Clicca qui per ulteriori op                  | zioni 🛛 >                           |                                  |                     |      |   |   |

### **Record completo – Sullo scaffale**

Per i record di Aleph, è stato attivato il *Virtual shelf tab* (Sullo scaffale), ovvero uno scaffale virtuale che elenca, anche graficamente, le risorse vicine per collocazione a quella cercata

|             |                | Link                                                              |                           |                            |                      |                                             |                                       | - | ^ ^ |
|-------------|----------------|-------------------------------------------------------------------|---------------------------|----------------------------|----------------------|---------------------------------------------|---------------------------------------|---|-----|
| U           | PRINCIPALE     | Visualizza nel Catalogo di Ateneo (OP/                            | .C) ℤ >                   |                            |                      |                                             |                                       |   |     |
|             | INVIA A        | Informazioni aggiuntive 🖄 ><br>Link a Google Books 🖄 >            |                           |                            |                      |                                             |                                       |   |     |
|             | DETTAGLI       |                                                                   |                           |                            |                      |                                             |                                       |   |     |
|             | LINK           | Servizi                                                           |                           |                            |                      |                                             |                                       |   |     |
|             | SERVIZI        |                                                                   |                           |                            | -                    |                                             |                                       |   |     |
|             | ALTRI SERVIZI  | Identii                                                           | icati per per inviare una | richiesta di prenotaz      | tione 🔁 Identifica   | azione                                      |                                       |   |     |
|             | SULLO SCAFFALE | LOCALIZZAZIONE COPIE                                              |                           |                            |                      |                                             |                                       |   |     |
|             |                | Biblioteca centrale Arturo Frinzi<br>Disponibile (BF 160 A 1593 ) |                           |                            |                      |                                             | ≡≎                                    |   |     |
|             |                | On Shelf<br>BF 160 A 1593                                         |                           | Prest.20 giorni            |                      |                                             | ~                                     |   | - 1 |
| ×           |                |                                                                   |                           |                            |                      |                                             |                                       |   |     |
|             |                | Altri servizi                                                     |                           |                            |                      |                                             |                                       |   |     |
|             |                | Clicca qui per ulteriori opzioniℤ >                               |                           |                            |                      |                                             |                                       |   |     |
|             |                | Sullo scaffale                                                    |                           |                            |                      |                                             |                                       |   |     |
|             |                |                                                                   |                           |                            |                      |                                             |                                       |   |     |
|             |                | B Lawrence                                                        | - 2                       | Tim O'Brien                | temps intelests      |                                             | RAY BRAD<br>CENTO RACI<br>Municipa Ka | 4 |     |
| PAGINA<br>1 |                | K lo è dei Women in love<br>nti 1998                              | La saggezza<br>nel sangue | The things<br>they carried | I ragazzi<br>Burgess | Autobiografia<br>di un ex uomo<br>di colore | Cento racc ><br>:<br>autoantole       |   |     |
| ~           |                |                                                                   | 2010                      | 2000                       |                      | 2012                                        | 1943-1980<br>2013                     |   |     |
|             |                |                                                                   |                           |                            |                      |                                             |                                       |   | • • |

# Citazioni - Il tuo percorso di citazione corrente - migliore navigabilità

Nella sezione in alto è possibile cliccare sui precedenti record selezionati

|                        | SE                                                                                                    | HOME                                                        | RIVISTE ONLINE E<br>E-BOOK                                                                  | CERCA LA<br>CITAZIONE              | ILL        |               |           |        |                           | 3 | ¥ | Utente anonimo<br>ITALIANO |
|------------------------|----------------------------------------------------------------------------------------------------|-------------------------------------------------------------|---------------------------------------------------------------------------------------------|------------------------------------|------------|---------------|-----------|--------|---------------------------|---|---|----------------------------|
| UNIVERSITY OF VERONA S | EACH<br>Il tuo percorso di citazione corre                                                                                                    | ente                                                        |                                                                                             |                                    |            |               |           |        |                           |   |   |                            |
|                        | La lista dei risultati contiene copie che sc                                                                                                    | no citate da                                                | questo articolo. Nota: (                                                                    | questa non è nece                  | essariamen | te una        | lista cor | npleta | delle citazioni. 🗙 IGNORA |   |   |                            |
| 3                      | Risultati         IIIIIIIIIIIIIIIIIIIIIIIIIIIIIIIIIIII                                                                                                    | o<br>limitation:<br>0, Vol.11(1), j<br>adikale Alil<br>rred | s of the systems app<br>0.257-270[Peer Review<br>bi: The Golden Age<br>ar Reviewed Journal] | oroach<br>ed Journal]<br>of Social | ¥          | **            |           | *      | ***                       |   |   |                            |
|                        | ARTICOLO / trovate più versioni. vedi tutt<br>An economic perspective on m<br>privatisation of force<br>Brauer, Jurgen<br>Cambridge Review of International Al<br>& Full text non disponibile > | o<br>ercenaries<br>fairs, 01 Sept                           | , military companie<br>tember 1999, Vol.13(1),                                              | p.130-146[Peer R                   | Y Y        | 99<br>burnal] |           | *      | **                        |   |   |                            |

# I miei preferiti – Record salvati – Ordina per

È possibile ordinare i record salvati per 'Data salvataggio', 'Titolo' e 'Autore'

|   | SE             |                                                                                                    | HOME RIVISTE ONLINE E<br>E-BOOK                                                                                | CERCA LA<br>CITAZIONE                      | ILL                  |         |     |      |       |            |                  | Q | Utente anonimo<br>ITALIANO |
|---|----------------|----------------------------------------------------------------------------------------------------|----------------------------------------------------------------------------------------------------|--------------------------------------------|----------------------|---------|-----|------|-------|------------|------------------|---|----------------------------|
|   | Cerca tutto    |                                                                                                    |                                                                                                    | Catalogo di Atene                          | o + Risorse Online   | •       | Q   | RICE | RCA A | VANZATA    |                  |   |                            |
| I | miei prefer    | iti 🤻 …                                                                                                    |                                                                                                    |                                            |                      |         |     |      |       |            |                  |   |                            |
| R | RECORD SALVATI | RICERCHE ESEGUITE                                                                                                    |                                                                                                    |                                            |                      |         |     |      |       |            |                  |   |                            |
|   | 5 oggetti      |                                                                                                    |                                                                                                    |                                            |                      |         |     |      |       |            |                  |   |                            |
|   |                | LIBRO<br>Verso un sistema automatizza                                                                                                    | to dell'ateneo di Parma                                                                                        |                                            |                      | **      |     | *    |       | Ordina per | Data salvataggio | • |                            |
|   |                | Ziliani, Pier Giorgio,Valenti, Pier Lui<br>1986                                                                                                | gi,Montanari, Gianni, <mark>Università</mark> deg                                                              | li studi di Parma : <mark>Bi</mark>        | blioteca centrale di | magiste | ero |      |       |            | Titolo           |   |                            |
|   |                | 🕮 Disponibile >                                                                                                    |                                                                                                    |                                            |                      |         |     |      |       |            | Autore           |   |                            |
|   | 2              | LLBRO<br>La professione bibliotecaria n<br>direzionali ed integrazione de<br>Carpané, Lorenzo,Taiani, Rodolfo, Un<br>1992<br>Mél Disponibile > | elle università : stato giuridic<br>i sistemi bibliografici e docur<br>niversità degli studi di Trento :Biblio | co, funzioni<br>mentari<br>oteca di ateneo |                      | **      |     | ×    |       |            |                  |   |                            |
|   | 3              | ARTICOLO<br>Darnton's paradigm. Reflectio<br>Capaccioni, Andrea<br>JLIS.it, 2015, Vol.6(1), pp.99-119[Per<br>& Full text disponibile(≥) >      | ons on the social role of digita<br>er Reviewed Journal]                                                       | al library                                 |                      | **      |     | ×    |       |            |                  |   |                            |
|   | 4              | ARTICOLO<br>Misurazione delle risorse elett<br>Fava, Ilaria<br>JLIS.it, Italian Journal of Library and<br>& Full text disponibile⊠ >           | troniche in <mark>biblioteca</mark> : una pa<br>d Information Science, 2011, Vol.2(7                           | 2), p.4759(22)[Peer F                      | Reviewed Journal]    | **      |     |      | •     |            |                  |   |                            |
|   | 5              | ARTICOLO                                                                                                    |                                                                                                    |                                            |                      | 99      |     | ₹ …  |       |            |                  |   | ~                          |

#### Il mio account – Menu

Nuova visualizzazione del menu per la situazione utente (il mio account), cambio lingua dell'interfaccia e identificazione/fine sessione

| SE          |                                 |          | IL MIO ACCOUNT   | 🕀 ITALIANO 🔻 | 1 IDENTIFICAZIONE |
|-------------|---------------------------------|----------|------------------|--------------|-------------------|
| Cerca tutto | Catalogo di Ateneo + Risorse Or | line 🗸 🔎 | RICERCA AVANZATA |              |                   |
|             |                                 |          |                  |              |                   |

### Il mio account – Panoramica

Informazioni in primo piano su prestiti, richieste, transazioni di cassa, blocchi e messaggi

|     | SE                                                                                                    | HOME RIVISTE ONLINE E<br>E-BOOK | CERCA LA ILL<br>CITAZIONE           |                                | • | RIMO STAFF |
|-----|----------------------------------------------------------------------------------------------------|---------------------------------|-------------------------------------|--------------------------------|---|------------|
| ¢.0 | Il mio Account                                                                                                    |                                 |                                     |                                |   |            |
|     | PANORAMICA PRESTITIO                                                                                                    | HIESTE TRANSAZIONI DI CASSA     | BLOCCHI E MESSAGGI DETTAGLI PERSONA | μ.                             |   |            |
|     | Prestiti @RINNOVA TUTTO<br><sup>1</sup> The*maze test NOT_DEFINED Porteus, Stanley D.<br><sup>6</sup> Scademaco30(98)17, 25:58 Ritorma a: Meneghetti BM FMS 960<br><sup>2</sup> UNIMARC manual | Richieste                       | Transazioni di cassa                | Blocchi e Messaggi             |   |            |
|     | NOT_DEFINED International Federati<br>Scadenza: 21/08/17, 23:58<br>Ritorna a: Frinzi BF 30 B 227                                                                                               | Non ci sono richieste           | Non ci sono transazioni di cassa    | Non ci sono blocchi o messaggi |   |            |

### Il mio account - Prestiti - Alert sulla scadenza imminente del prestito e sul prestito scaduto

| UNIVERSE                                                                | HOME RIVISTE ONLINE E<br>E-BOOK                                  | CERCA LA II<br>CITAZIONE II | u                  |     | 0   | PRIMO STAFF |
|-------------------------------------------------------------------------|------------------------------------------------------------------|-----------------------------|--------------------|-----|-----|-------------|
| UNIVERSITY OF VERONA SEARCH                                             |                                                                  |                             |                    |     |     |             |
| PANORAMICA PRESTITI                                                     | HIESTE TRANSAZIONI DI CASSA                                      | BLOCCHI E MESSAGGI          | DETTAGLI PERSONALI |     |     |             |
| Prestiti Prestiti attivi 💌<br>2 Prestiti                                |                                                                  | Ordina per 🛛 🔻              |                    | E\$ |     |             |
| <sup>1</sup> The^maze test<br>NOT_DEFINEDPorteus, Stanley D.            | OScadenza: 03/08/17, 23:58.<br>Ritorna a:Meneghetti BM FMS 960   | -                           | @ RINNOVA          | ~   |     |             |
| <sup>2</sup> UNIMARC manual<br>NOT_DEFINEDINternational Federation of L | Scadenza: 21/08/17, 23:58.<br>ibrar Ritorna a:Frinzi BF 30 B 227 |                             | @ RINNOVA          | *   |     |             |
|                                                                         |                                                                  |                             |                    |     |     |             |
|                                                                         |                                                                  |                             |                    |     |     |             |
| UNIVERSE                                                                | HOME RIVISTE ONLINE E<br>E-BOOK                                  | CERCA LA ILL<br>CITAZIONE   |                    |     | · · | ITALIANO    |
| UNIVERSITY OF VERONA SEARCH                                             |                                                                  |                             |                    |     |     |             |
| PANORAMICA PRESTITIÕ                                                    | HIESTE TRANSAZIONI DI CASSA                                      | BLOCCHI E MESSAGGI          | DETTAGLI PERSONALI |     |     |             |
| Prestiti Prestiti attivi 💌<br>1 Prestiti                                |                                                                  | Ordina per 🛛 🔻              |                    | ≡≎  |     |             |
| <sup>1</sup> Alice nel paese dei quanti<br>NOT_DEFINEDGilmore, Robert   | ORitardo: 21/08/17, 23:58.<br>Ritorna a: Meneghetti BM A 530 GIL | -                           |                    | ×.  |     |             |

# Il mio account – Transazioni di cassa

Sezione attivata per l'arrivo del materiale interbibliotecario richiesto dagli utenti del Polo umanistico economico giuridico

| UNIVERSE                    |                                                                                | HOME    | RIVISTE ONLINE E<br>E-BOOK | CERCA LA<br>CITAZIONE | ILL |                 | 9 | * | PRIMO STAFF<br>ITALIANO |
|-----------------------------|--------------------------------------------------------------------------------|---------|----------------------------|-----------------------|-----|-----------------|---|---|-------------------------|
| UNIVERSITY OF VERONA SEARCH | Account                                                                        |         |                            |                       |     |                 |   |   |                         |
| PANORA                      | IICA PRESTITIO RICHIESTE<br>zioni di cassa<br>Non ci sono transazioni di cassa | TRANSAZ | ZIONI DI CASSA             | BLOCCHI E MESSAGGI    | DET | TAGLI PERSONALI |   |   |                         |

# Il mio account – Menu a tendina per l'ordinamento delle liste

|                                                                                   | HOME RIVISTE ONLINE E CERCALA ILL<br>E-800K CITAZIONE ILL                          | TREVENZOLI SILVIA       |
|-----------------------------------------------------------------------------------|------------------------------------------------------------------------------------|-------------------------|
| UNIVERSITY OF VERONA SEARCH<br>II mio Account<br>PANORAMIN PRESTITI RICHIESTE     | TRANSAZIONI DI CASSA BLOCCHI E MESSAGGI DETTAGLI PERSONALI                         |                         |
| Prestiti Prestiti attivi 💌                                                        | Data di scadenza - più recente                                                     |                         |
| <sup>1</sup> Alice nel paese dei quanti<br>NOT_ DEFINEDGilmore, Robert            | Scadenza: 21/08/17, 23-58.<br>Ritorna a:Meneghetti BM A 530 GiL<br>Titolo          |                         |
|                                                                                   | HOME RIVISTE ONLINE E CERCA LA ILL<br>E-BOOK CTTAZIONE ILL                         | PRIMO STAFF<br>ITALIANO |
| UNIVERSITY OF VERONA SEARCH                                                       |                                                                                    |                         |
|                                                                                   | TRANSAZIONI DI CASSA BLOCCHI E MESSAGGI DETTAGLI PERSONALI                         |                         |
| Prestiti Storico dei prestiti 👻                                                   | Ordina pe Data di restituzione - più recente                                       |                         |
| <sup>1</sup> The^maze test<br>NOT_DEFINEDPorteus, Stanley D.                      | Data di restituzione: 09/08/17, 12:22<br>Ritorna a:Meneghetti BM FMS 960<br>Titolo |                         |
| <sup>2</sup> IL^cervello dei nostri figli<br>NOT_DEFINEDRuggeri, Rosario G.       | Data di restituzione: 30/06/17, 09:10<br>Ritorna a:Meneghetti BM FMS 1488          |                         |
| <sup>3</sup> La <sup>A</sup> Provence<br>NOT_DEFINEDBarbier, Bernard              | Data di restituzione: 19/12/16, 17:15<br>Ritorna a: Frinzi BF 8 B 192 Francese     |                         |
| <sup>4</sup> Pharmacological experiments on intact pr<br>NOT_DEFINEDMCLeod, L. J. | Data di restituzione: 05/05/15, 12:23<br>Ritorna a:Meneghetti BM Farmac 37         |                         |
| <sup>5</sup> Chimica inorganica<br>NOTDEFINEDMolinari, Ettore                     | Data di restituzione: 09/01/15, 08:42<br>Ritorna a:Meneghetti BM Fondo E 511       |                         |
| <sup>6</sup> Marmi, graniti, pietre<br>NOT_DEFINED                                | Data di restituzione: 14/10/14, 12:26<br>Ritorna a:Meneghetti BM Fondo E 501       |                         |
|                                                                                   | HOME RIVISTE ONLINE CERCALA ILL                                                    | TREVENZOLI SILVIA       |
|                                                                                   | E-DUUK LIIAUVIKE                                                                   | , ITALIANO              |
| PANORAMICA PRESTITI RICHIESTE                                                     | TRANSAZIONI DI CASSA BLOCCHI E MESSAGGI DETTAGLI PERSONALI                         |                         |
| Richieste<br>3 Richiesta/e                                                        | Tipo di copia 🛛 🗐                                                                  |                         |
| <sup>1</sup> Conquistare la montagna Ri<br>Al Kalak, Matteo el<br>Ri              | HIESTA DI PRENOTAZIONE. In<br>orazione<br>o Frinzi                                 |                         |
| <sup>2</sup> The^maze test RI<br>Porteus, Stanley D. fm<br>Ri                     | HESTA DI PRENOTAZIONE. Prenotata<br>a: 21/08/17 × ELIMINA •                        |                         |
| <sup>3</sup> Obituaries R<br>Ginzburg, Silvia el<br>Ri                            | HESTA DI PRENOTAZIONE. In<br>orazione × ELIMINA •                                  |                         |

### Versione adatta ai dispositivi mobile

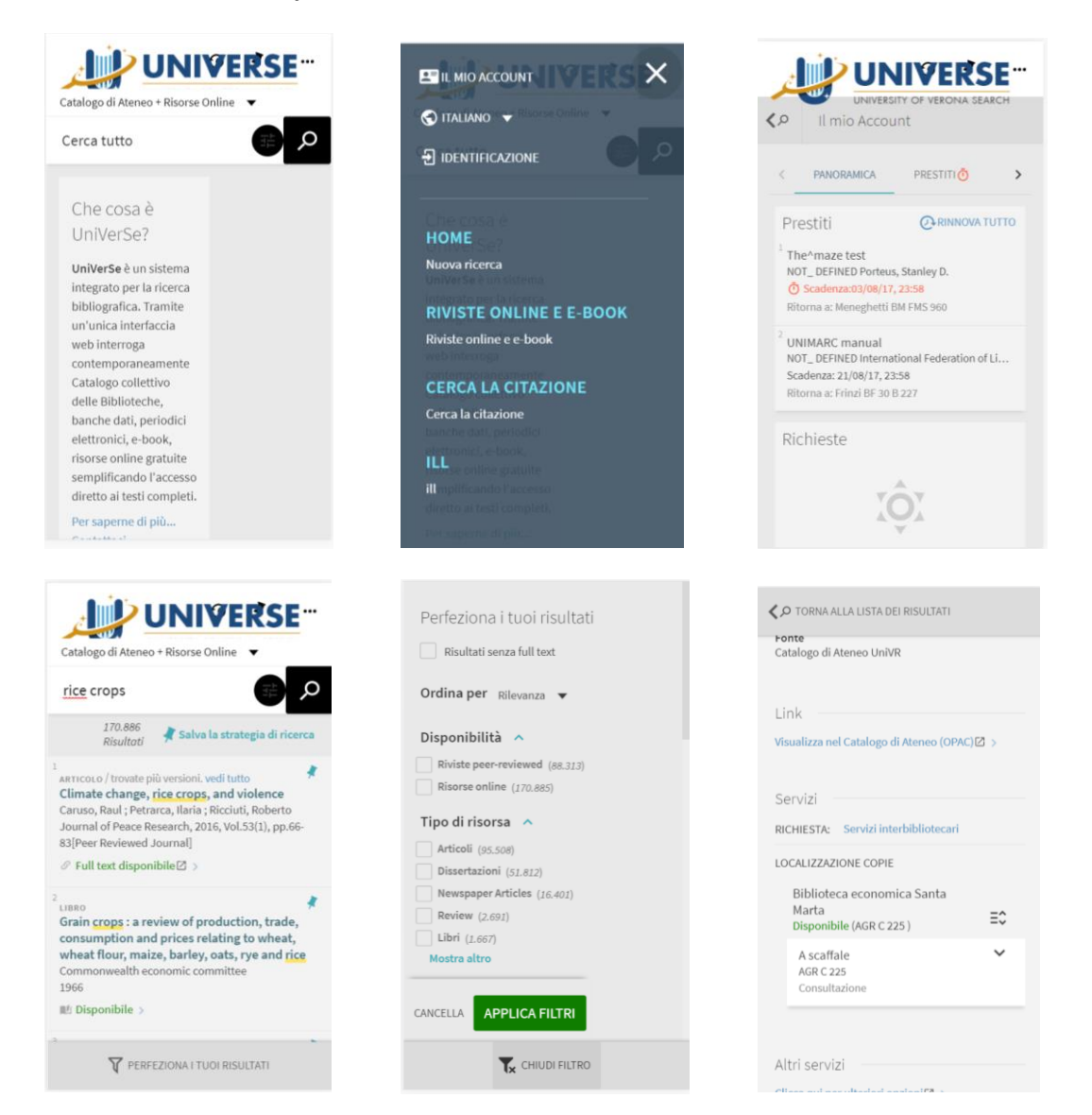